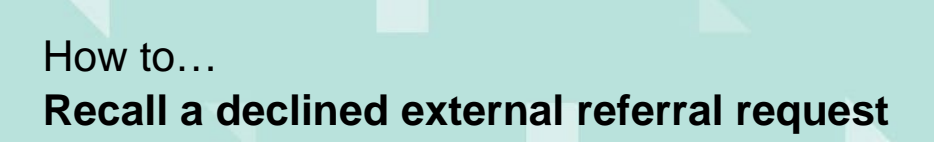

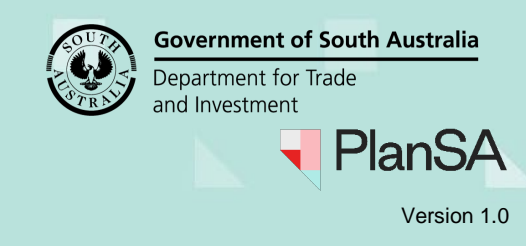

## Background

When the referral body declines the referral request a 'Referral Body responded to referral' includes a reason for declining the request.

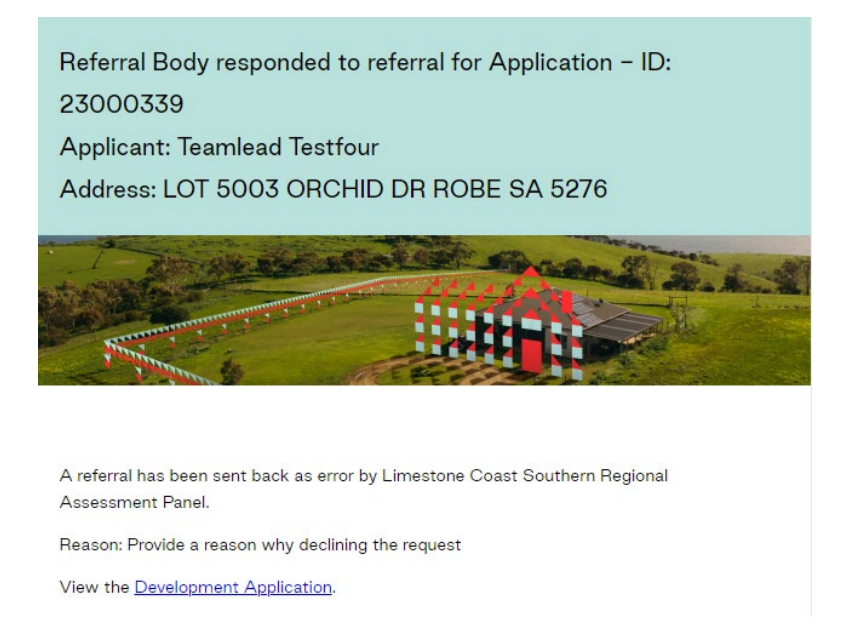

On completion of recalling the declined referral request the referral body receives a 'Referral recalled' email and the applications primary contact is copied into the response.

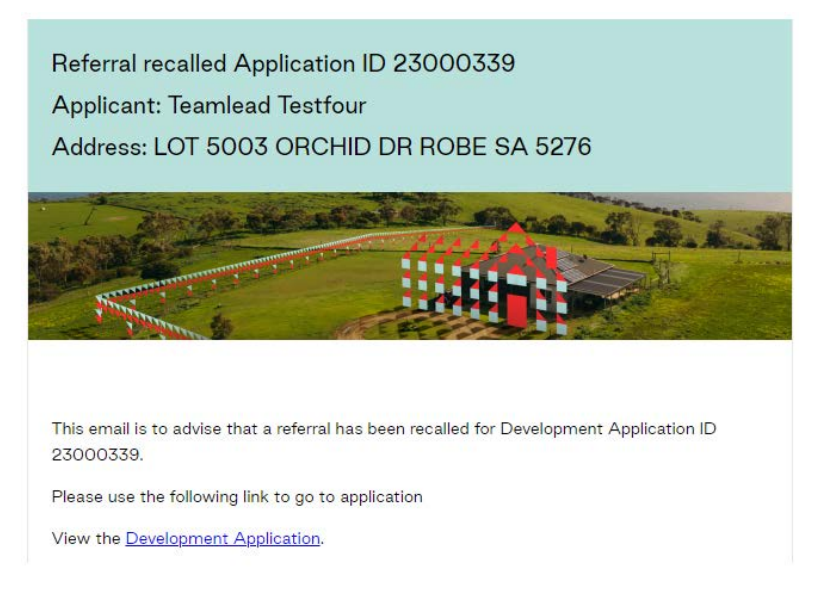

## **Related Instructions**

Guide to Assess a planning and/or land division consent | PlanSA

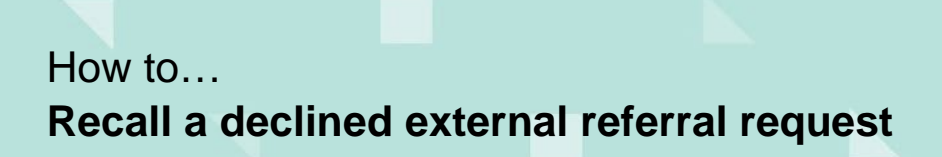

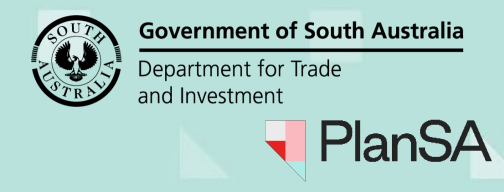

Version 1.0

| Recall                                                                                                    | a declin                      | ed re         | eferra       | l requ             | est                       |                            |                             |           |  |
|----------------------------------------------------------------------------------------------------|-------------------------------|---------------|--------------|--------------------|---------------------------|----------------------------|-----------------------------|-----------|--|
| 1. Se                                                                                                    | earch for the                 | applicat      | tion.        |                    |                           |                            |                             |           |  |
| Development application processing                                                                                                    |                               |               |              |                    |                           | 23000339                   |                             |           |  |
| Subr                                                                                                    | nit mandatory building n      | otification   |              | Submit building re | ectification notification | n                          | Inspections                 | A N P A A |  |
| FOR YOUR ACTIO                                                                                                    | N (56) ASSESSMENT IN          | PROGRESS (77) | WAITING (23) | UPCOMING (11)      | COMPLETED (112)           | BUILDING NOTIFICATIONS (7) | RECTIFICATION NOTIFICATIONS | (1)       |  |
| 0 results for:<br>Assigned to main the formation of the formation of the for | "23000339"<br>e only<br>Dwner | Location      |              |                    | Nature of Developm        | ient                       | Relevant Authority          |           |  |
|                                                                                                    |                               |               |              |                    |                           |                            |                             |           |  |

- 2. Remove the **Assigned to me only** flag to view more results.
- 3. Click on the applicable consent, e.g. Planning consent.

| 1 results fo | r: "23000339"<br>Ine only |                                 |                       |                                                          |                |        |      |
|--------------|---------------------------|---------------------------------|-----------------------|----------------------------------------------------------|----------------|--------|------|
| io i         | Owner                     | Location                        | Nature of Development | Relevant Authority                                       | Lodged         | Status | Days |
| 23000339     | T Testfour                | LOT 5003 ORCHID DR ROBE SA 5276 | dwelling              | Limestone Coast<br>Southern Regional<br>Assessment Panel | 31 Oct<br>2023 | Lodged |      |
| STATUS DETA  | IL CONTACTS SUMMAR        | V Application 2                 | 3000339               | Assessment in progress                                   |                |        |      |

4. Click **Referrals** tab to view distributed and responded external referrals.

5. Click **Recall Referral** action against the declined referral.

Summary Documents Fees RFIs Referrals Conditions and Notes Clocks Decision Appeals Related Actions

| < Development application 23000339       |                                                                                                    |                                                                                 |               |             |             |            |                |                 |
|------------------------------------------|----------------------------------------------------------------------------------------------------|---------------------------------------------------------------------------------|---------------|-------------|-------------|------------|----------------|-----------------|
| External referrals                       |                                                                                                    |                                                                                 |               |             |             |            |                |                 |
| Referral Body                            | Referred By                                                                                                    | Response Type                                                                   | Referral Type | Distributed | Due         | Response   | Status         | Action(s)       |
| Commissioner of<br>Highways              | Regional assessment<br>panel/Assessment<br>manager at<br>Limestone Coast<br>Southern Regional<br>Assessment Panel | Schedule 9 (3)(7)<br>Development<br>Affecting Transport<br>Routes and Corridors | Direction     | 31 Oct 2023 | 28 Nov 2023 |            | Distributed    | Recall Referral |
| South Australian<br>Country Fire Service | Regional assessment<br>panel/Assessment<br>manager at<br>Limestone Coast<br>Southern Regional<br>Assessment Panel | Schedule 9 (3)(2)<br>Hazards (Bushfire -<br>High Risk) Overlay                  | Direction     | 2 Nov 2023  | 14 Dec 2023 | 8 Nov 2023 | Pending Recall | Recall Referral |

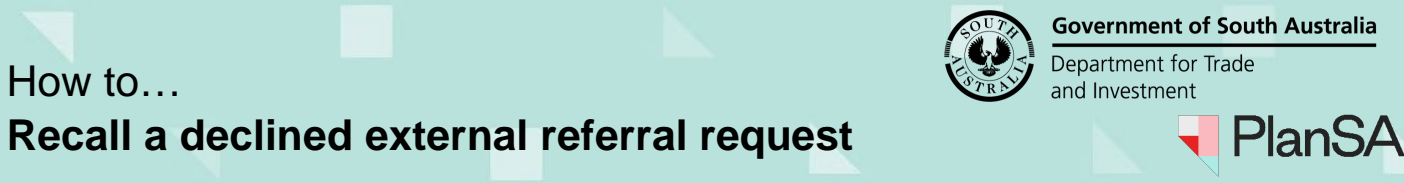

6. The **Recall referral** page shows. Provide a **reason** for the recall, referring to the email response.

## **Recall referral**

| Recall reason *                                      |                 |  |  |  |  |  |  |
|------------------------------------------------------|-----------------|--|--|--|--|--|--|
| Referral body has advised a referral is not required |                 |  |  |  |  |  |  |
|                                                      |                 |  |  |  |  |  |  |
|                                                      |                 |  |  |  |  |  |  |
|                                                      | <i>h</i>        |  |  |  |  |  |  |
| CANCEL                                               | RECALL REFERRAL |  |  |  |  |  |  |
|                                                      |                 |  |  |  |  |  |  |

7. Click **OK**, **CONTINUE** to confirm the recall.

| Please adjust the fees for this co | onsent accordingly. |
|------------------------------------|---------------------|
| CANCEL                             | OK, CONTINUE        |

## **Referral fee refund**

Where the refund of the referral fee is required, follow instructions <u>How to – Refund an</u> invoiced fee amount | PlanSA.

The Referrals page shows with the referral status updated from 'Pending recall' to 'Recalled'.

| Summary Documents Fees RFIs Referrals Conditions and Notes Clocks Decision Appeals Related Actions |                                                                                                    |                                                                                 |           |             |             |            |             |                 |
|----------------------------------------------------------------------------------------------------|----------------------------------------------------------------------------------------------------|---------------------------------------------------------------------------------|-----------|-------------|-------------|------------|-------------|-----------------|
| < Development application 23000339                                                                 |                                                                                                    |                                                                                 |           |             |             |            |             |                 |
| External referrals                                                                                 |                                                                                                    |                                                                                 |           |             |             |            |             | A set of set    |
| South Australian<br>Country Fire Service                                                           | Regional assessment<br>panel/Assessment<br>manager at<br>Limestone Coast<br>Southern Regional<br>Assessment Panel | Schedule 9 (3)(2)<br>Hazards (Bushfire -<br>High Risk) Overlay                  | Direction | 31 Oct 2023 | 12 Dec 2023 | Response   | Recalled    | Action(5)       |
| Commissioner of<br>Highways                                                                        | Regional assessment<br>panel/Assessment<br>manager at<br>Limestone Coast<br>Southern Regional<br>Assessment Panel | Schedule 9 (3)(7)<br>Development<br>Affecting Transport<br>Routes and Corridors | Direction | 31 Oct 2023 | 28 Nov 2023 |            | Distributed | Recall Referral |
| South Australian<br>Country Fire Service                                                           | Regional assessment<br>panel/Assessment<br>manager at<br>Limestone Coast<br>Southern Regional<br>Assessment Panel | Schedule 9 (3)(2)<br>Hazards (Bushfire -<br>High Risk) Overlay                  | Direction | 2 Nov 2023  | 14 Dec 2023 | 8 Nov 2023 | Recalled    |                 |